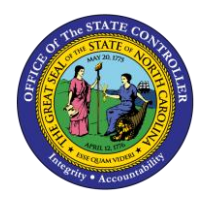

# LEAVE REQUESTS FREQUENTLY ASKED QUESTIONS JOB AID ESS-2

The purpose of this job aid is to answer frequently asked questions about Employee Self Service (ESS).

# How do I request leave using the Integrated HR/Payroll System?

You can request leave using the Leave Request process available under My Working Time> My Leave Request.

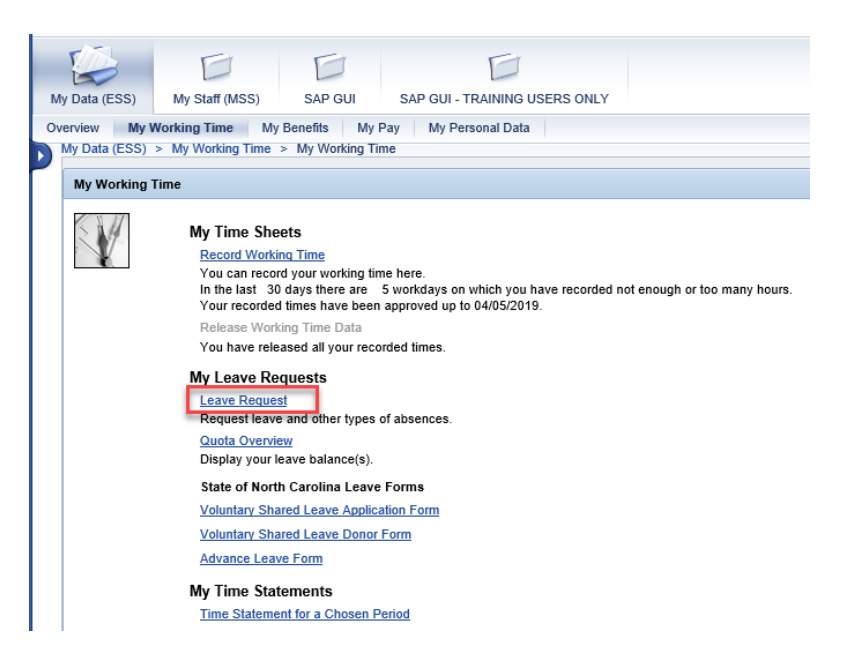

It is up to you and your supervisor whether to use the Leave Request Process through the Integrated HR/Payroll System or another method (such as email). Talk with your supervisor about which method they prefer.

## Will the leave request reduce my available leave balances?

No. When you request time off through the Leave Request process, your leave will not be deducted from your balances. The deductions to your balances are made after the absence is entered on the Time Sheet and Time Evaluation is executed.

### When should I create the leave request?

Leave Requests should be submitted in advance for the dates you wish to be out of the office. When you initiate a new leave request, the date fields will default to the next available day. You cannot submit a request for time already taken off or for the current date.

If you select a date in the past, the following error message is displayed:

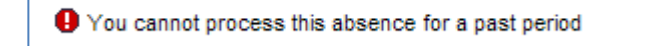

Go back and select a date in the future.

|                              | Di                 | spl               | 1<br>ay a | nd   | Edit                 | :                  | R                    | eviev         | 2<br>van   | d S        | end         |      | C            | omp         | lete | d    | 1    |    |     |     |     |      |    |
|------------------------------|--------------------|-------------------|-----------|------|----------------------|--------------------|----------------------|---------------|------------|------------|-------------|------|--------------|-------------|------|------|------|----|-----|-----|-----|------|----|
| ho                           | w T                | ean               | ı Ca      | lend | lar                  | •                  | Hid                  | le Ca         | len        | <u>dar</u> |             | Sh   | ow 1         | Fime        | e Ac | coun | ts   |    | Sho | w O | ver | view | of |
| May 2019 June 2019 July 2019 |                    |                   |           |      |                      |                    |                      |               |            |            |             |      |              |             | 9    | 9 🕨  |      |    |     |     |     |      |    |
|                              | Su                 | Mo                | Τu        | We   | Th                   | Fr                 | Sa                   |               | Su         | Mo         | Tu          | We   | Th           | Fr          | Sa   |      | Su   | Mo | Tu  | We  | Th  | Fr   | Sa |
| 18                           | 28                 | 29                | 30        | 1    | 2                    | 3                  | 4                    | 22            | 26         | 27         | 28          | 29   | 30           | 31          | 1    | 27   | 30   | 1  | 2   | 3   | 4   | 5    | 6  |
| 19                           | 5                  | 6                 | 7         | 8    | 9                    | 10                 | 11                   | 23            | 2          | 3          | 4           | 5    | 6            | 7           | 8    | 28   | 7    | 8  | 9   | 10  | 11  | 12   | 13 |
| 20                           | 12                 | 13                | 14        | 15   | 16                   | 17                 | 18                   | 24            | 9          | 10         | 11          | 12   | 13           | 14          | 15   | 29   | 14   | 15 | 16  | 17  | 18  | 19   | 20 |
| 21                           | 19                 | 20                | 21        | 22   | 23                   | 24                 | 25                   | 25            | 16         | 17         | 18          | 19   | 20           | 21          | 22   | 30   | 21   | 22 | 23  | 24  | 25  | 26   | 27 |
| 22                           | 26                 | 27                | 28        | 29   | 30                   | 31                 | 1                    | 26            | 23         | 24         | 25          | 26   | 27           | 28          | 29   | 31   | 28   | 29 | 30  | 31  | 1   | 2    | 3  |
| 23                           | 2                  | 3                 | 4         | 5    | 6                    | 7                  | 8                    | 27            | 30         | 1          | 2           | 3    | 4            | 5           | 6    | 32   | 4    | 5  | 6   | 7   | 8   | 9    | 10 |
| re                           | Abs<br>que<br>of L | ent<br>sto<br>eav | er re     | por  | iple<br>t lea<br>App | Ent<br>ve,<br>prov | ries<br>ente<br>ed L | er th<br>eave | ent<br>ere | qui        | Dele<br>red | data | n Re<br>a an | que<br>d cl | noo  | se R | evie | w. |     |     |     |      |    |
| ie:                          |                    |                   |           |      | 05/                  | 09/2               | 019                  | [             | 2          | Тс         |             | 05/  | /09/2        | 2019        | Ð    | 2    | 1    |    |     |     |     |      |    |
| rati                         | ion:               |                   |           |      |                      |                    | 8                    | Hour          | s          |            |             |      |              |             |      |      | 1    |    |     |     |     |      |    |
| pprover: James Matthews      |                    |                   |           |      |                      |                    |                      |               | s          |            |             | Ľ    |              |             |      |      |      |    |     |     |     |      |    |
| prover. Joanes Matthews      |                    |                   |           |      |                      |                    |                      |               |            |            |             |      |              |             |      |      |      |    |     |     |     |      |    |

### How do I know if my request has been approved?

*Option 1*: Click **"Show Overview of Leave**" under **My Working Time>My Leave Requests** for an overview of leave: The status will indicate whether the leave has been Approved, Rejected, or Sent.

| Show Team Calenda | ar Show Cale                            | ndar 🕨                   | Show Time     | Accounts                 | <u>Sho</u>   | w Overview of Leave |
|-------------------|-----------------------------------------|--------------------------|---------------|--------------------------|--------------|---------------------|
|                   | view My Working T<br>Data (ESS) > My Wo | Fime My E<br>orking Time | Benefits M    | y Pay M                  | y Personal D | ata                 |
| L                 | Leave Request                           |                          |               |                          |              |                     |
|                   | Display and Ed                          | lit Review               | ed            | • Hide Overview of Leave |              |                     |
|                   | Type of Leave                           | From                     | То            | Status                   | Used         |                     |
| [                 | Approved Leave                          | 05/09/2019               | 05/09/2019    | Sent                     | 8 HOURS      |                     |
|                   | Approved Leave                          | 04/26/2019               | 04/26/2019    | Sent                     | 8 HOURS      |                     |
|                   | Approved Leave                          | 04/24/2019               | 04/24/2019    | Approved                 | 8 HOURS      |                     |
|                   | Approved Leave                          | 04/10/2019               | 04/10/2019    | Rejected                 |              |                     |
|                   | Sick Leave                              | 04/02/2019               | 04/02/2019    | Sent                     | 4 HOURS      |                     |
| 1                 | To request or report le                 | eave, enter th           | e required da | ta and choo              | ose Review.  |                     |

*Option 2*: Review your Calendar.

|    |    | A  | pril | 201 | 9  |    |    |    |    | N  | Лау | 201 | 9  |    | June 2019 |    |    |    |    |    |    |    |    |  |
|----|----|----|------|-----|----|----|----|----|----|----|-----|-----|----|----|-----------|----|----|----|----|----|----|----|----|--|
|    | Su | Mo | Tu   | We  | Th | Fr | Sa |    | Su | Mo | Tu  | We  | Th | Fr | Sa        |    | Su | Mo | Tu | We | Th | Fr | Sa |  |
| 14 | 31 | 1  | 2    | 3   | 4  | 5  | 6  | 18 | 28 | 29 | 30  | 1   | 2  | 3  | 4         | 22 | 26 | 27 | 28 | 29 | 30 | 31 | 1  |  |
| 15 | 7  | 8  | 9    | 10  | 11 | 12 | 13 | 19 | 5  | 6  | 7   | 8   | 9  | 10 | 11        | 23 | 2  | 3  | 4  | 5  | 6  | 7  | 8  |  |
| 16 | 14 | 15 | 16   | 17  | 18 | 19 | 20 | 20 | 12 | 13 | 14  | 15  | 16 | 17 | 18        | 24 | 9  | 10 | 11 | 12 | 13 | 14 | 15 |  |
| 17 | 21 | 22 | 23   | 24  | 25 | 26 | 27 | 21 | 19 | 20 | 21  | 22  | 23 | 24 | 25        | 25 | 16 | 17 | 18 | 19 | 20 | 21 | 22 |  |
| 18 | 28 | 29 | 30   | 1   | 2  | 3  | 4  | 22 | 26 | 27 | 28  | 29  | 30 | 31 | 1         | 26 | 23 | 24 | 25 | 26 | 27 | 28 | 29 |  |
| 19 | 5  | 6  | 7    | 8   | 9  | 10 | 11 | 23 | 2  | 3  | 4   | 5   | 6  | 7  | 8         | 27 | 30 | 1  | 2  | 3  | 4  | 5  | 6  |  |

The Calendar days are color coded to indicate the status of the employee's leave requests:

- Absent (Blue) Indicates a scheduled absence or approved leave request
- **Multiple Entries (Light Blue)** Indicates a pending leave request that includes more than one absence type for one work day (e.g. 4 hours of Vacation and 4 hours of Comp Time)
- Sent (Pink) Indicates a pending leave request to be approved or rejected
- **Deletion Requested (Red)** Indicates a previously rejected leave request. The action is returned to the employee to either delete the request or resubmit it.

#### Can I change my leave request?

Yes. You can change, delete or resend your leave request as long as the dates are in the future. You cannot change a leave request that has passed or for the current date. If you try to make changes to a leave request that has passed or for the current day, you will receive the following error message:

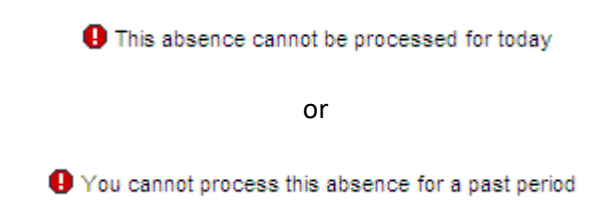

#### My supervisor has changed. How do I select a new approver?

Select the drop-down menu in the approver box. In Advanced Search, enter the last name or personnel number of the approver for whom you are searching.

For example, if you typed the last name "Bishop" a list of available employees will be displayed.

| 15                                                    | 1     | 8     | 8    | 10   | 11                  | 12   | 13   | 19   | 5    | 0       | 7    | 8 8    | 1   | 11             | 23    | 2    | 3  | 4  | 5  | 6  | 1                | 8  |       |               |  |            |  |     |              |  |  |  |  |
|-------------------------------------------------------|-------|-------|------|------|---------------------|------|------|------|------|---------|------|--------|-----|----------------|-------|------|----|----|----|----|------------------|----|-------|---------------|--|------------|--|-----|--------------|--|--|--|--|
| 16                                                    | 14    | 15    | 16   | 17   | 18                  | 19   | 20   | 20   | 12   | 13      | 14   | 15 1   | 6 1 | 7 18           | 24    | 9    | 10 | 11 | 12 | 13 | 14               | 15 |       |               |  |            |  |     |              |  |  |  |  |
| 17                                                    | 21    | 22    | 23   | 24   | 25                  | 26   | 27   | 21   | 19   | 20      | 21   | 22 2   | ۸r  | lvand          | ed S  | earr | rh |    |    |    |                  |    |       |               |  |            |  |     | X            |  |  |  |  |
| 18                                                    | 28    | 29    | 30   | 1    | 2                   | 3    | 4    | 22   | 26   | 27      | 28   | 29 3   |     | - unit         | Jou o | curt |    |    |    |    |                  |    |       |               |  |            |  |     | _            |  |  |  |  |
| 19                                                    | 5     | 6     | 7    | 8    | 9                   | 10   | 11   | 23   | 2    | 3       | 4    | 5 6    |     |                |       |      |    |    |    |    |                  |    |       |               |  |            |  |     |              |  |  |  |  |
|                                                       |       |       |      |      |                     |      |      |      |      |         |      |        | La  | st Na          | me:   | Bish | юр |    |    |    |                  | P  | erson | nel Number: T |  | User Name: |  |     | $\sim$       |  |  |  |  |
|                                                       | Abs   | ent   |      | Mult | iple                | Enti | ries | S    | Sent |         | Dele | tion F | _   |                |       |      |    |    |    |    |                  |    |       | <u>7</u>      |  |            |  |     |              |  |  |  |  |
|                                                       |       |       |      |      |                     |      |      |      |      |         |      |        |     | Go             |       |      |    |    |    |    |                  |    |       |               |  |            |  |     |              |  |  |  |  |
| to request or report leave, enter the required data a |       |       |      |      |                     |      |      |      |      | ™⊡ Name |      |        |     |                |       |      |    |    |    |    | Personnel Number | r  |       | User          |  |            |  |     |              |  |  |  |  |
| Гуре                                                  | of L  | eave  | e:   |      | App                 | rov  | ed L | eave | •    |         |      | •      |     |                |       |      |    |    |    |    |                  |    |       |               |  |            |  |     |              |  |  |  |  |
| Date:                                                 |       |       |      |      | 05/08/2019 To 05/08 |      |      |      |      |         |      |        |     | -              |       |      |    |    |    |    |                  |    |       |               |  |            |  | - 1 |              |  |  |  |  |
|                                                       |       |       |      |      |                     |      |      |      |      |         |      |        |     | William Bishop |       |      |    |    |    |    |                  |    |       | 80000007      |  |            |  |     |              |  |  |  |  |
| Jurat                                                 | ion:  |       |      |      |                     |      | 0    | Hour | rs   |         |      |        |     |                |       |      |    |    |    |    |                  |    |       |               |  |            |  |     | $\mathbf{v}$ |  |  |  |  |
| Appro                                                 | over  |       |      |      | Jan                 | ies  | Mati | thew | s    |         |      |        |     |                |       |      |    |    |    |    |                  |    |       |               |  |            |  |     |              |  |  |  |  |
| Note                                                  | for 4 | hnn   | ove  | -    | _                   |      |      |      |      |         |      |        |     |                |       |      |    |    |    |    |                  |    |       |               |  |            |  |     | 11           |  |  |  |  |
| 1010                                                  | 101 / | .ppi  |      |      |                     |      |      |      |      |         |      |        |     |                |       |      |    |    |    |    |                  |    |       |               |  |            |  |     |              |  |  |  |  |
|                                                       |       |       |      |      |                     |      |      |      |      |         |      |        |     |                |       |      |    |    |    |    |                  |    |       |               |  |            |  |     |              |  |  |  |  |
| 4 P                                                   | revio | ous : | Step |      | Re                  | viev | N 🕨  |      | Ca   | ncel    |      |        |     |                |       |      |    |    |    |    |                  |    |       |               |  |            |  |     |              |  |  |  |  |